## **View a Cardholder Statement**

You can use this quick reference guide as a fast reminder of the basic steps for viewing a cardholder statement in Access<sup>®</sup> Online.

Viewing your statement in Access Online is simple. If you have access to more than one account, you can view the statements for each account you have access to.

| Transaction Management<br>Account Information | Message from U.S. Bank                                                                                                    |
|-----------------------------------------------|----------------------------------------------------------------------------------------------------|
| Reporting<br>My Personal Information          | Welcome!                                                                                                    |
| Home<br>Contact Us                            | You are viewing Access Online, the latest innovation in our complete set of co<br>Online is a web-enabled program management and reporting tool offering a<br>easily configured and deployed to meet the unique needs of our clients. Our<br>implement the features and functionality that best support and/or enhance the |
|                                               | Access Online hamesses the power of the Internet within a secured environmatic access to their payment solutions anytime, anywhere.                                                                                                    |
|                                               | When our clients are ready, so is Access Online.                                                                                                    |

1. Select the Account Information highlevel task.

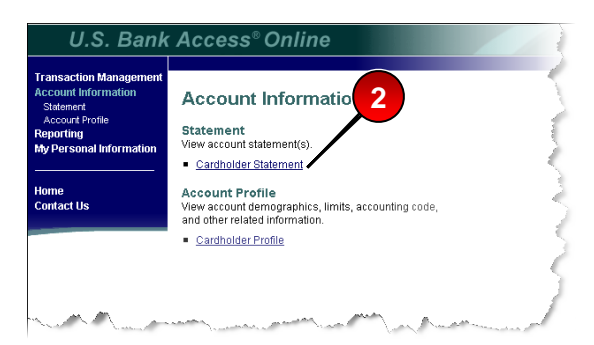

2. Click the Statement sub-task or the Cardholder Statement link.

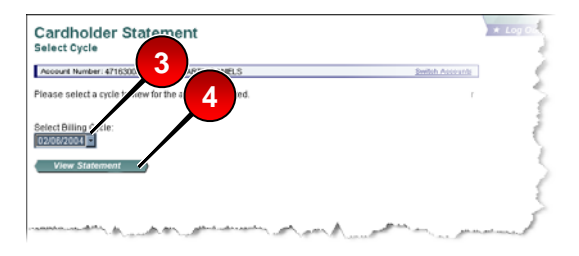

- 3. Select a cycle from the drop-down list.
- 4. Click the View Statement button.

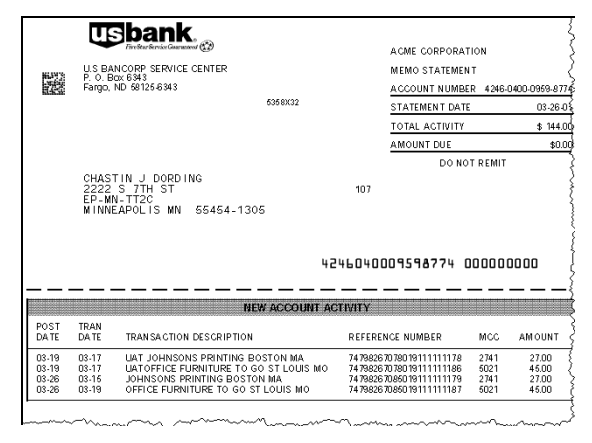

The statement opens as a PDF file in a new window. You need Adobe<sup>®</sup> Acrobat Reader to view statements.

Learn More: For more detailed information, refer to the Viewing Statements web-based training lesson and user guide available at:

## https://wbt.access.usbank.com

Contact your manager for the most current passwords.

The WBT also has a glossary available.

©2008 U.S. Bancorp. All rights reserved. U.S. Bank Corporate Payment Systems is a division of U.S. Bank National Association ND. All other trademarks are the property of their respective owners. You may not reproduce this document without permission.